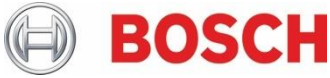

# Information Technique Notification personnelle par e-mail concernant les centrales G Series et B Series

| <ul> <li>Élevé. Agir immédiatement</li> <li>Moyen. Bosch Security Systems vous<br/>recommande vivement de prendre les mesures<br/>ci-dessous.</li> <li>Faible. Conseillé</li> <li>Centrales d'alarme B9512G/B8512G</li> <li>Centrales d'alarme B6512/B5512/B4512/B3512</li> </ul> | Nive        | eau de gravité du problème                                                                | Produits concernés                                                                                       |
|----------------------------------------------------------------------------------------------------|-------------|-------------------------------------------------------------------------------------------|----------------------------------------------------------------------------------------------------|
| <ul> <li>Moyen. Bosch Security Systems vous</li> <li>recommande vivement de prendre les mesures ci-dessous.</li> <li>□ Faible. Conseillé</li> </ul>                                                                                                    |             | Élevé. Agir immédiatement                                                                 | <ul> <li>Centrales d'alarme B9512G/B8512G</li> <li>Centrales d'alarme B6512/B5512/B4512/B3512</li> </ul> |
| ☐ Faible. Conseillé                                                                                                    | $\boxtimes$ | Moyen. Bosch Security Systems vous recommande vivement de prendre les mesures ci-dessous. |                                                                                                    |
|                                                                                                    |             | Faible. Conseillé                                                                         |                                                                                                    |

### 14 octobre 2022

#### Problème

Sur les centrales d'alarme B Series et G Series, les notifications personnelles par e-mail peuvent ne plus être envoyées en cas d'utilisation d'une fonctionnalité de vérification en deux étapes.

Dans l'éventualité du vol de votre mot de passe, certains fournisseurs de messagerie proposent une fonctionnalité de vérification en deux étapes qui applique une couche de sécurité supplémentaire.

Lors de l'utilisation de cette fonctionnalité, les dispositifs non natifs (par ex. les centrales d'alarme) requièrent une autorisation et peuvent nécessiter un mot de passe d'application.

#### Résolution Gmail, par exemple :

- 1. Accédez à la page de sécurité Google du compte en question (<u>https://myaccount.google.com/security</u>);
- 2. Activez la fonctionnalité Validation en 2 étapes du compte Google utilisé, puis cliquez sur Mots de passe des applications.

| Signing in to Google |                           |   |
|----------------------|---------------------------|---|
| Password             | Last changed Mar 25, 2019 | > |
| 2-Step Verification  | 🕑 On                      | > |
| App passwords        | None                      | > |

Fig. 1 - Capture d'écran des paramètres de connexion à Google.

 Sur la page Mots de passe des applications, sous « Sélectionnez une application », sélectionnez « Messagerie », puis entrez le nom souhaité dans « Sélectionnez un appareil ». Ajoutez-le à la liste. Le nom fourni dans « Sélectionnez un appareil » s'affichera dans la liste.

## App passwords

App passwords let you sign in to your Google Account from apps on devices that don't support 2-Step Verification. You'll only need to enter it once so you don't need to remember it. Learn more

| You don't have any app passwords.                                    |                                   |   |          |  |  |  |  |  |
|----------------------------------------------------------------------|-----------------------------------|---|----------|--|--|--|--|--|
| Select the app and device you want to generate the app password for. |                                   |   |          |  |  |  |  |  |
| Select app                                                           | <ul> <li>Select device</li> </ul> | Ŧ |          |  |  |  |  |  |
|                                                                      |                                   |   | GENERATE |  |  |  |  |  |

Fig. 2 - Capture d'écran des paramètres de gestion des mots de passe d'application de Google

- 4. Cliquez sur GÉNÉRER ;
- 5. Un mot de passe s'affiche. Vous pouvez l'utiliser sur la centrale pour accéder au compte sans devoir utiliser la validation en deux étapes. Enregistrez ce mot de passe jusqu'à ce que les étapes ci-après soient terminées. Le mot de passe ne doit pas contenir d'espaces.
- Entrez le nouveau mot de passe de l'application dans RPS sous : PARAMÈTRES DE LA CENTRALE [PANEL WIDE PARAMETERS] > Personal Notification [Notification personnelle] > Email Server Configuration [Configuration du serveur de messagerie] > Authentication Password [Mot de passe d'authentification];
- 7. Connectez-vous à la centrale à l'aide de RPS, puis transmettez les modifications à la centrale ;
- 8. Testez les notifications personnelles par e-mail une fois les modifications transmises.

Bosch Building Technologies B.V. Torenallee 49 5617 BA Eindhoven Pays-Bas www.boschsecurity.fr © Bosch Security Systems B.V., 2021